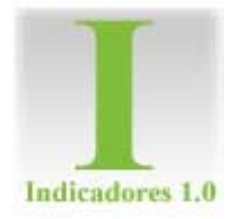

## Servicios Internacionales de Negocios

# Manual de usuario de Indicadores 1.0

## Indicadores 1.0

© Servicios Internacionales de Negocio Cerrada Cipreses 1402-5 Col. El Barreal CP. 72814 San Andrés Cholula Puebla Mx.

## Índice

| Capitulo 1       |                             |        |         |
|------------------|-----------------------------|--------|---------|
| Entrar a Indicad | dores 1.0                   |        | 4       |
| Inicio de se     | əsión                       |        | 4       |
| Pantalla Pr      | rincipal                    |        | 5       |
|                  |                             |        | •       |
| Capitulo 2       |                             |        |         |
| Módulos          |                             |        | 7       |
| Organización     |                             |        | 7       |
| Organizaci       | ión                         |        | 7       |
| Árooo            |                             |        | 0       |
| Rieds            | •••••                       |        | 0       |
| Pressos          | •••••                       |        | 9<br>10 |
| Procesos         | •••••                       |        | 10      |
| Usuarios         | ••••••                      |        | 10      |
| Normas           | •••••                       |        | 12      |
| Organigrar       | na                          | ······ | 12      |
| Mi Cuenta        |                             |        | 13      |
| Salir            |                             |        | 13      |
| Planeación       |                             |        | 14      |
| Planeaciór       | າ                           | ······ | 14      |
| Tipos de P       | laneación                   | ······ | 15      |
| Variables        |                             |        | 16      |
| Tipos de Ir      | ndicador                    |        | 16      |
| Matriz           |                             |        | 17      |
| Indicadore       | s                           |        | 17      |
| Lista de In      | dicadores                   |        | 24      |
| Seguimiento      |                             |        | 25      |
| Reaistro de      | e Avance                    |        | 25      |
| Autoriza A       | vance                       |        | 26      |
| Seguimien        | to de Avance                | )      | 27      |
| Registros I      | Pendientes                  |        | 28      |
| Reportes         | onalonitoo                  |        | 29      |
| Resultados       | s de Indicado               |        | 29      |
| Resultados       | s Críticos                  |        | 30      |
| Posultado        | s Mínimos                   |        | 30      |
| Resultados       | s Nillinios<br>Satisfactori | ~~     | 21      |
| Resultado        | s Salisiacion               | JS     | 21      |
| Resultation      | s Sobresaller               | iles   | 31      |
| Carritula 2      |                             |        |         |
| Capitulo 3       |                             |        | ~~      |
| Pantallas de Ad  | ceso Rapido                 |        | 33      |
| Organizaci       | on                          |        | 33      |
| Planeacior       | ۱۰۰۰۰۰<br>۱                 |        | 33      |
| Seguimien        | to                          |        | 34      |
| Resultados       | 3                           |        | 34      |
|                  |                             |        |         |

## Capitulo

## Entrada a Indicadores 1.0

#### En esta parte de mostraran los pasos a seguir para iniciar sesión.

Para el inicio de sesión hay que abrir cualquiera de los Navegadores que existen actualmente; el Navegador Internet Explorer viene incluido en cualquier sistema operativo de Microsoft (se recomienda la última versión existente), por otro lado existen otros Navegadores, como los son FireFox, Google Chrome, Opera etc.

Una vez abierto el Navegador de su elección deberá escribir la URL que su administrador le asigne, ejemplo:

| /2 Bienvenido(a) a Sistema de Indicadores 1.0 - Windows Internet Explorer |          |
|---------------------------------------------------------------------------|----------|
| S S v Attp://204.93.159.86:8080/indi/                                     | <b>.</b> |

La pantalla principal de **Indicadores 1.0**, es una interfaz abierta en la que se puede ver página **Principal**, los **Indicadores** del Sistema, Información **A cerca de** Indicadores 1.0 y la entrada a la Administración del **Sistema**. Para continuar daremos un click en esta última.

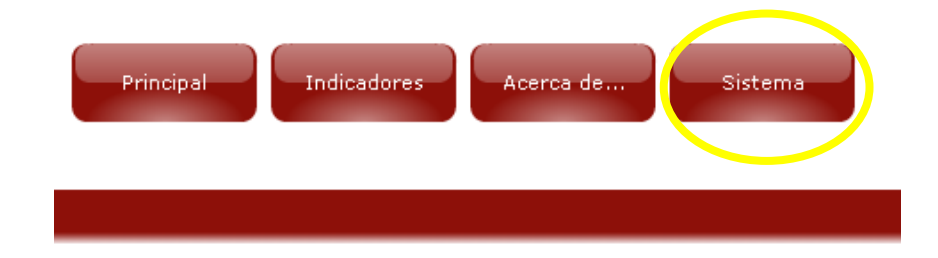

#### Inicio de Sesión

Dentro de **Sistema** saldrá una pantalla en la cual se tendrá que introducir los datos *Nombre de Usuario(a)* y la *Contraseña*, luego hacer un click en *Iniciar Sesión* (si no cuenta con ningún nombre de usuario ni contraseña, debe de comunicarse con el Administrador del sistema para que le asigne uno.)

|          | Inicio de Sesión          |
|----------|---------------------------|
|          | Nombre de Usuario(a):     |
|          | Contraseña:               |
| Ctrl 3.0 |                           |
|          | ¿Olvidaste tu contraseña? |

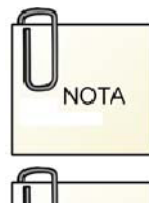

El Nombre de Usuario(a) siempre debe ser una dirección de Correo Electrónico valida.

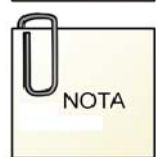

En caso de que su contraseña la haya olvidado, escriba su Nombre de Usuario(a) y haga clic en el botón ¿Olvidaste tu contraseña?. En ese momento, le llegara una contraseña al correo electrónico que usted escribió, puede cambiar la contraseña dentro del sistema.

## **Pantalla Principal**

La Pantalla Principal está compuesta de 5 partes:

- 1. Cabecera: En esta parte se encuentran los módulos que se pueden utilizar en el Sistema Indicadores 1.0
- 2. Menú del Modulo: Se listan todos las acciones que se pueden realizar en el modulo seleccionado
- 3. Información de Sesión: Se muestra al usuario y la fecha de inicio de sesión.
- 4. Espacio de Trabajo: Todas los cambios al sistema, se hacen en este espacio.
- 5. Pie de página: Muestra el final de la pagina y un Acerca de...

#### Indicadores 1.0

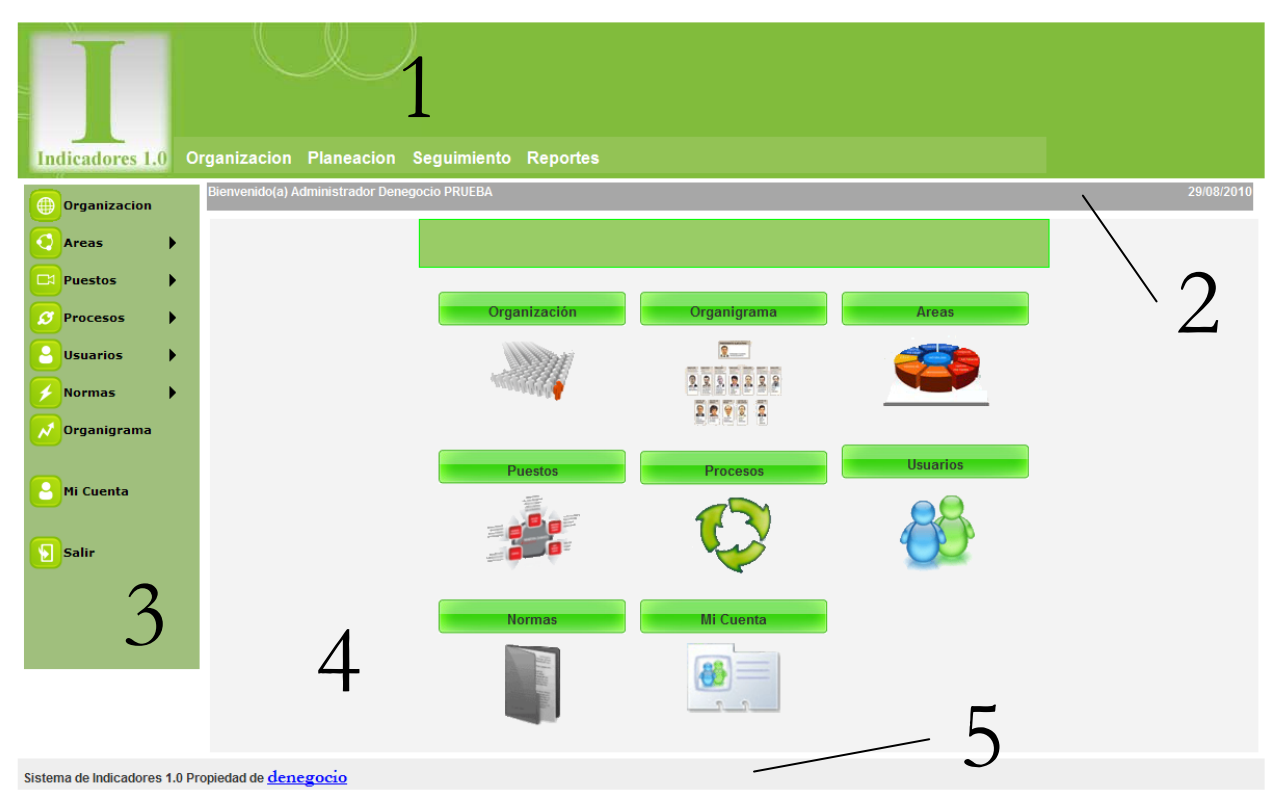

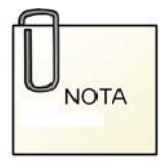

Dependiendo de los privilegios asignados por el Administrador del Sistema, cada usuario tendrá disponibles diferentes zonas accesibles al sistema.

#### Capitulo

Ζ

### Módulos

En esta sección se explican todos los módulos que tiene el Sistema de Indicadores 1.0

Los módulos del Sistema Indicadores 1.0 son los siguientes:

#### Organización

El modulo Organización es el entorno en el cual se va a almacenar toda la información necesaria para el manejo del sistema, se debe especificar:

- Datos de la Organización.
- Áreas de la Organización.
- Puestos de la Organización.
- Procesos.
- Usuarios y sus privilegios.
- Normas.
- Organigrama
- Información de mi Cuenta

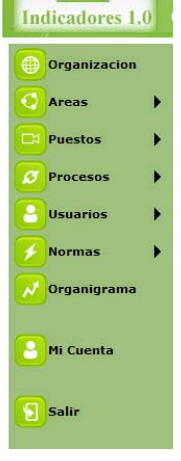

Organización.

🜐 Organizacion

Al hacer clic en Organización, se desplegara en el espacio de trabajo los espacios a llenar

- Nombre de la Organización
- o Código
- o Saludos
- o Imagen de la Organización

#### Indicadores 1.0

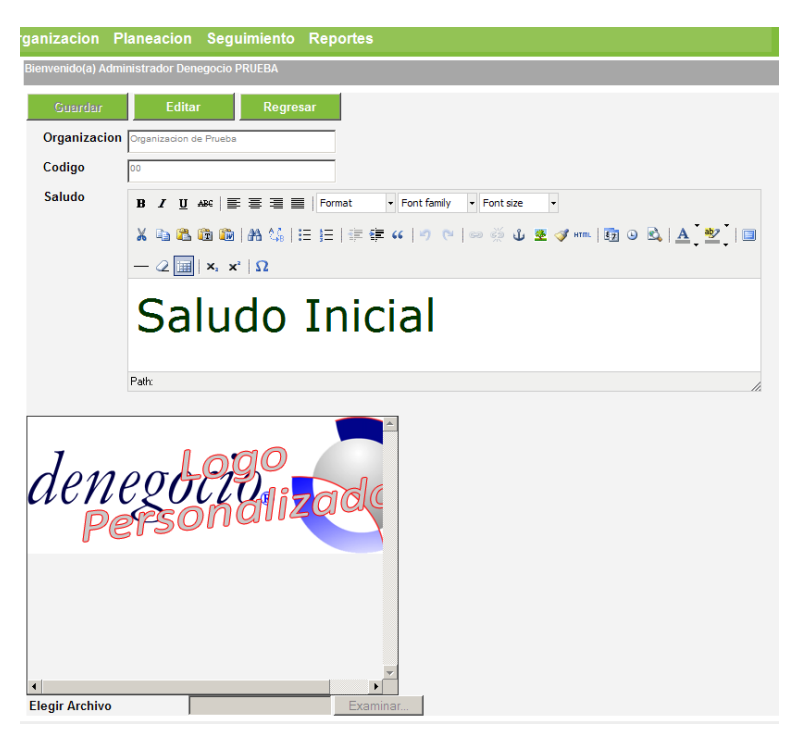

Si desea guardar la Información de la Organización de un click en el botón *Guardar*. Si la información de la organización ya se encuentra registrada y desea cambiarla de un click en el botón *Editar*, cambie los datos necesarios y para finalizar de un click en el botón *Guardar*.

Si desea regresar a la pantalla anterior o no Guardar los cambios de un click en el botón *Regresar*.

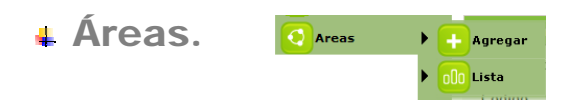

En Áreas Existen dos submenús:

• Agregar una Nueva Área en la cual se debe de especificar

| 0<br>0 | Área<br>Código |        |          |          |
|--------|----------------|--------|----------|----------|
|        | Guardar        | Editar | Eliminar | Regresar |
|        | Area           |        |          |          |
|        | Codigo         |        |          |          |

Cuando la información este completa de un click en el botón *Guardar*; para Modificar la Información, dé un click en el botón de *Editar*; para Borrar la información del sistema de un click en el botón *Eliminar*; para regresar a la Lista de Áreas de un click en el botón *Regresar*.

 Listar Todas las Áreas en la cual se podrá modificar ó eliminar haciendo click en el vinculo que antecede a la información (">>>") que aparece en la cuadricula:

|      | r Nuevo Ex       | portar Regresar |
|------|------------------|-----------------|
| reas |                  |                 |
|      |                  |                 |
|      |                  |                 |
| >>>  | Direccion Genera | I DG            |
| >>>  | Sub Secretaria A | aa              |
| >>>  | Sub Secretaria B | BB              |
| >>>  | Direccion A      | AAA             |
| >>>  | Direccion B      | BB              |
|      |                  |                 |

Para volver a presentar la información en la lista de un click en el botón *Consulta*; para ingresar una área nueva de un click en *Nuevo*; para Enviar la Información a Excel de un click en *Exportar*, para regresar a la pantalla anterior de un click en Regresar.

#### **4** Puestos.

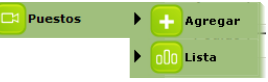

En Puestos Existen dos submenús:

- Agregar un Nuevo Puesto en la cual se debe de especificar
  - o Área
  - o Puesto
  - o Puesto Antecesor

| Guardar          | Editar          | Eliminar | Regresar |   |
|------------------|-----------------|----------|----------|---|
| Area             | Sin Especificar |          |          | • |
| Puesto           |                 |          |          |   |
| Puesto Antecesor | Sin Especificar |          |          | • |

Cuando la información este completa de un click en el botón *Guardar*; para Modificar la Información, dé un click en el botón de *Editar*; para Borrar la información del sistema de un click en el botón *Eliminar*; para regresar a la Lista de Puestos de un click en el botón *Regresar*.

 Listar Todos los Puestos. en la cual se podrá modificar ó eliminar haciendo click en el vinculo que antecede a la información (">>>") que aparece en la cuadricula:

| Consultar           | Nuevo Exportar   | Regresar          |                  |           |
|---------------------|------------------|-------------------|------------------|-----------|
| Puestos             |                  |                   |                  |           |
|                     |                  |                   |                  |           |
| <u>&gt;&gt;&gt;</u> | Director General | Direccion General | Sin Especificar  | 04/08/201 |
| >>>                 | Secretario A     | Direccion B       | Director B       | 23/08/201 |
| <u>&gt;&gt;&gt;</u> | Sub Secretario A | Sub Secretaria A  | Director General | 23/08/201 |
| <u>&gt;&gt;&gt;</u> | Sub Secretario B | Sub Secretaria B  | Director General | 23/08/201 |
| <u>&gt;&gt;&gt;</u> | Director A       | Direccion A       | Sub Secretario A | 23/08/201 |
| <u>&gt;&gt;&gt;</u> | Director B       | Direccion B       | Sub Secretario B | 23/08/201 |

Para volver a presentar la información en la lista de un click en el botón *Consulta*; para ingresar un puesto nuevo de un click en *Nuevo*; para Enviar la Información a Excel de un click en *Exportar*, para regresar a la pantalla anterior de un click en Regresar.

| Procesos. | Procesos | Agregar                  |
|-----------|----------|--------------------------|
|           |          | ▶ <mark>ol0</mark> Lista |

En Procesos Existen dos submenús:

• Agregar un Nuevo Procesos en la cual se debe de especificar

| o F<br>o <i>À</i><br>o C | Proce<br>Área<br>Códig | so<br>go |          |          |
|--------------------------|------------------------|----------|----------|----------|
| Guar                     | rdar                   | Editar   | Eliminar | Regresar |
| Area<br>Codigo           | Sin Especi             | licar    | •        |          |
|                          |                        |          |          |          |

Cuando la información este completa de un click en el botón *Guardar*; para Modificar la Información, dé un click en el botón de *Editar*; para Borrar la información del sistema de un click en el botón *Eliminar*; para regresar a la Lista de Procesos de un click en el botón *Regresar*.

 Listar Todos los Procesos. en la cual se podrá modificar ó eliminar haciendo click en el vinculo que antecede a la información (">>>") que aparece en la cuadricula:

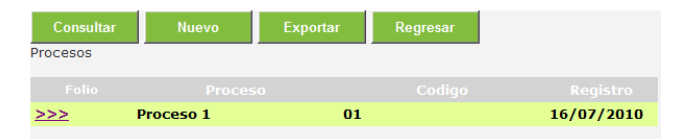

Para volver a presentar la información en la lista de un click en el botón *Consulta*; para ingresar un proceso nuevo de un click en *Nuevo*; para Enviar la Información a Excel de un click en *Exportar*, para regresar a la pantalla anterior de un click en Regresar.

| 4 | Usuarios. | Osuarios | • | + | Agregar |
|---|-----------|----------|---|---|---------|
|   |           |          | • |   | Lista   |

En Usuarios Existen dos submenús:

- Agregar un Nuevo Usuario en la cual se debe de especificar
  - o Usuario
  - o Password
  - o Puesto
  - o Nomnbre

- o Apellido Paterno
- o Apellido Materno
- o Lista de los Permisos que tendra acceso en el sistema
- o Lista de las Normas de Calidad de las cuales es representante del sistema

| Guardar Edi              | द्या            | Eliminar           | Regresar |  |
|--------------------------|-----------------|--------------------|----------|--|
| Usuario                  |                 |                    |          |  |
| Password                 |                 |                    |          |  |
| Confirme el Password     |                 |                    |          |  |
| Puesto                   | Sin Especificar | :: Sin Especificar |          |  |
| Nombres                  |                 |                    |          |  |
| Apellido Paterno         |                 |                    |          |  |
| Apellido Materno         |                 |                    |          |  |
| Administrado             | r               |                    |          |  |
| Puestos                  |                 |                    |          |  |
| Planeacion               |                 |                    |          |  |
| Seguimiento              |                 |                    |          |  |
| Permisos Reportes        |                 |                    |          |  |
| Representante de los Sis | stemas          |                    |          |  |

Cuando la información este completa de un click en el botón *Guardar*; para Modificar la Información, dé un click en el botón de *Editar*; para Borrar la información del sistema de un click en el botón *Eliminar*; para regresar a la Lista de Usuarios de un click en el botón *Regresar*.

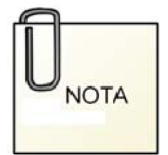

Para un nuevo usuario o para cambio de password se deberá escribir dos veces en los cuadros marcados, solamente cuando se edita un usuario, la escriturar del password es opcional.

 Listar Todos los Usuarios. en la cual se podrá modificar ó eliminar haciendo click en el vinculo que antecede a la información (">>>") que aparece en la cuadricula:

| Consulta<br>Usuarios | r Nuevo           | Exportar           | Regresar                    |              |             |
|----------------------|-------------------|--------------------|-----------------------------|--------------|-------------|
|                      |                   |                    |                             |              |             |
| >>>                  | vlopez@denegocio. | com.mx Adm<br>Dene | inistrador<br>egocio PRUEBA | Director A   | Direccion A |
| >>>                  | vice_esp@hotmail. | com Vice<br>Roja   | nte2 Lopez2<br>s2           | Secretario A | Direccion B |

Para volver a presentar la información en la lista de un click en el botón *Consulta*; para ingresar un usuario nuevo de un click en *Nuevo*; para Enviar la Información a Excel de un click en *Exportar*, para regresar a la pantalla anterior de un click en Regresar.

| 4 | Normas. | Normas | • | + | Agregar |
|---|---------|--------|---|---|---------|
|   |         |        |   |   | Lista   |

En Normas Existen dos submenús:

- Agregar una Nueva Norma en la cual se debe de especificar
  - o Norma
  - o Descripción

Cuando la información este completa de un click en el botón *Guardar*; para Modificar la Información, dé un click en el botón de *Editar*; para Borrar la información del sistema de un click en el botón *Eliminar*; para regresar a la Lista de Normas de un click en el botón *Regresar*.

Listar Todas las Normas. en la cual se podrá editar () o agregar:

| Agregar Regresar<br>Normas |                   |        |
|----------------------------|-------------------|--------|
| Norma                      | Descripcion       | Editar |
| Equidad de Genero          | Equidad de Genero |        |
|                            |                   |        |

Para ingresar un usuario nuevo de un click en *Nuevo*, para regresar a la pantalla anterior de un click en Regresar.

```
👍 Organigrama. 🗾 Organigrama
```

De un click en *Organigrama* para desplegar la estructura que definió en la sección de puestos de este capítulo.

|                    | Organigrama |
|--------------------|-------------|
| Regresar           |             |
| 🗉 Organigrama      |             |
| Director General   |             |
| 🖃 Sub Secretario A |             |
| Director A         |             |
| 🖃 Sub Secretario B |             |
| 🖃 Director B       |             |
| Secretario A       |             |
|                    |             |

De un click en cualquier nivel del árbol de puestos para presentar a los usuarios que tiene el puesto asignado.

| Consulta<br>Usuarios | r Nuevo Expo         | ortar Regresar            |              |             |
|----------------------|----------------------|---------------------------|--------------|-------------|
| Folio                |                      |                           |              |             |
| <u>&gt;&gt;&gt;</u>  | vice_esp@hotmail.com | Vicente2 Lopez2<br>Rojas2 | Secretario A | Direccion B |

| 🛯 Mi Cuenta. 🕒 | Mi Cuenta |
|----------------|-----------|
|----------------|-----------|

De un click en Mi cuenta para desplegar la información de la cuenta con la que se ingreso.

| Guardar        | Editar     | Regresar         |  |
|----------------|------------|------------------|--|
| Usuario        | vlopez@    | denegocio.com.mx |  |
| Password       |            |                  |  |
| Confirme el Pa | ssword     |                  |  |
| Puesto         | Director   | A :: Direction A |  |
| Nombres        | Administ   | trador           |  |
| Apellido Pater | no Denegoo | cio              |  |
| Apellido Mater | no PRUEBA  | A                |  |

Para cambiar la información de su cuenta de un click en el botón de *Editar*, para guardar los cambios realizados de un click en el botón *Guardar*, para regresar a la pantalla anterior de un click en el botón *Regresar*.

- En esta sección la información que podrá editar es la siguiente:
  - o Usuario
  - o Password
  - o Nomnbre
  - o Apellido Paterno
  - o Apellido Materno

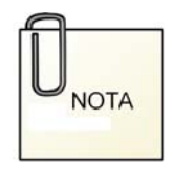

Si se desea cambiar el password se deberá escribir dos veces en los cuadros marcados.

🖡 Salir. 🗵 salir

De un click en *Salir* para terminar la sesión en el sistema y regresar a la pantalla principal del Sistema de **Indicadores 1.0** del Capítulo 1 de este manual

٠

•

#### Planeación

El modulo Planeación es el entorno en el cual se va a almacenar toda la información necesaria para el manejo de la Planeación Estratégica y la Definición de Indicadores:

Planeación Estratégica. **Indicadores 1.0** Tipos para la planeación estratégica. Planeacion Tip. Planeacior Variables de Registro. Variables Tipos de Indicadores. 🗧 Tip. Indicador Matriz Matriz de Responsabilidades. Indicadores Gestión de Indicadores. 📩 Lista Ind. Lista de Indicadores Salir Planeación. Planeacion Agregar

En *Planeación* Existen dos submenús:

- Agregar un Nuevo concepto de Planeación, en la cual se debe de especificar
  - Concepto de Planeación
  - Referencia de Planeación (Puede depender de otro concepto de planeación y no es requerido)
  - o Tipo de Planeación

| Guardar        | Editor     | Eliminar        | Regresar |   |
|----------------|------------|-----------------|----------|---|
| Concepto de P  | laneacion  |                 |          |   |
| Referencia de  | planeacion | Sin Especificar |          | * |
| Tipo de Planea | cion       | Sin Especificar |          |   |

oln Lista

Cuando la información este completa de un click en el botón *Guardar*; para Modificar la Información, dé un click en el botón de *Editar*; para Borrar la información del sistema de un click en el botón *Eliminar*; para regresar a la Lista de Conceptos de Planeación de un click en el botón *Regresar*.

 Listar Todos los Conceptos de Planeación. En esta sección podemos dar de alta un nuevo concepto de planeación dando un click en el botón *Nuevo*, para regresar a la pantalla anterior de un click en el botón *Regresar*.

Se muestra en la parte superior los conceptos de planeación ordenados alfabéticamente con la posibilidad de:

- Editar la Información del Concepto de Planeación (
- Vincular Indicadores al Concepto de Planeación (🗾)
- Vincular Actividades al Concepto de Planeación ( 1)

Se muestra en la parte inferior de la pantalla los conceptos de planeación mediante una vista de tipo árbol, indicando las dependencias de cada uno.

| Concepto                                                       | Тіро                                       | Depende de      | Editar | Indicadores | Actividade |
|----------------------------------------------------------------|--------------------------------------------|-----------------|--------|-------------|------------|
| eje1                                                           | Ejes                                       | Sin Especificar |        |             |            |
| Directriz 1                                                    | Programa                                   | programa1       |        |             |            |
| programa1                                                      | Programa                                   | ejel            |        | 2           |            |
| >Indicador :: Efec<br>Programa :: Directri<br>>Indicador :: pr | tividad de Atencion<br>iz 1<br>ueba alonso |                 |        |             |            |

En Tipos de Planeación Existen dos submenús:

Agregar un Nuevo Tipo de Planeación en la cual se debe de especificar
 Tipo de Planeación

Cuando la información este completa de un click en el botón *Guardar*; para Modificar la Información, dé un click en el botón de *Editar*; para Borrar la información del sistema de un click en el botón *Eliminar*; para regresar a la Lista de tipos de planeación de un click en el botón *Regresar*.

 Listar Todos los Tipos de Planeación. en la cual se podrá modificar ó eliminar haciendo click en el vinculo que antecede a la información (">>>") que aparece en la cuadricula:

| Nuevo               | Exportar | Regresar | Busqueda d | e Tabla cktipoplaneacion |
|---------------------|----------|----------|------------|--------------------------|
| Folio               |          |          | Registro   |                          |
| >>>                 | Ejes     | 23       | 3/08/2010  |                          |
| <u>&gt;&gt;&gt;</u> | Programa | 23       | 8/08/2010  |                          |
|                     |          |          |            |                          |
|                     |          |          |            |                          |
|                     |          |          |            |                          |

Para ingresar un nuevo Tipo de Planeación, dé un click en *Nuevo*; para Enviar la Información a Excel de un click en *Exportar*, para regresar a la pantalla anterior de un click en Regresar.

↓ Variables.
 ↓ Agregar
 ↓ Agregar

En Variables Existen dos submenús:

- Agregar una Nueva Variables en la cual se debe de especificar
  - o Variable
  - Elabora (Usuario que va a tener la responsabilidad de registrar los datos históricos de la variable)

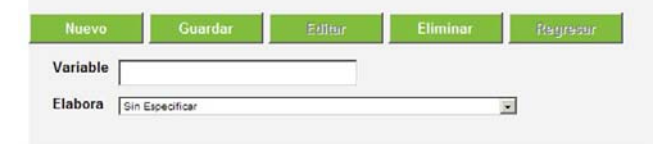

Cuando la información este completa de un click en el botón *Guardar*; para Modificar la Información de un click en el botón de *Editar*; para Borrar la información del sistema de un click en el botón *Eliminar*; para regresar a la Lista de Variables de un click en el botón *Regresar*.

 Listar Todas las Variables. en la cual se podrá modificar ó eliminar haciendo click en el vinculo que antecede a la información (">>>") que aparece en la cuadricula:

| Nuevo                                      | Regresar                                                |                                   |            |
|--------------------------------------------|---------------------------------------------------------|-----------------------------------|------------|
| Ordenar por<br>Ordenar por<br>Variables de | Variable C<br>Responsable C<br>I Sistema de Indicadores |                                   |            |
|                                            |                                                         |                                   |            |
| >>>                                        | Apoyos Entregados                                       | Lopez2 Rojas2 Vicente2            | 23/08/2010 |
| >>>                                        | Apoyos Programados                                      | Denegocio PRUEBA<br>Administrador | 17/08/2010 |
| >>>                                        | niños de la calle                                       | Denegocio PRUEBA<br>Administrador | 24/08/2010 |
| >>>                                        | Personal con reclamo                                    | Lopez2 Rojas2 Vicente2            | 19/08/2010 |
| >>>                                        | progamado                                               | Denegocio PRUEBA<br>Administrador | 19/08/2010 |
| >>>                                        | reportes                                                | Denegocio PRUEBA<br>Administrador | 19/08/2010 |

Para ingresar una nueva variable, dé un click en *Nuevo*, para regresar a la pantalla anterior de un click en Regresar.

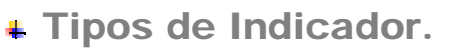

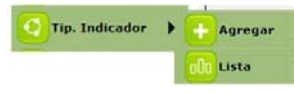

En Tipos de Indicador Existen dos

submenús:

- Agregar un Nuevo Tipo de Indicador en la cual se debe de especificar
  - Tipo de Indicador

| Guardar        | Editor | Eliminar | Regresar |
|----------------|--------|----------|----------|
| Tipo Indicador |        |          |          |
|                |        |          |          |

Cuando la información este completa de un click en el botón *Guardar*; para Modificar la Información de un click en el botón de *Editar*; para Borrar la información del sistema de un click en el botón *Eliminar*; para regresar a la Lista de Tipos de Indicador de un click en el botón *Regresar*.

 Listar Todos los Tipos de Indicadores. en la cual se podrá modificar ó eliminar haciendo click en el vinculo que antecede a la información (">>>") que aparece en la cuadricula:

| ripos de Ind | licador                 |            |
|--------------|-------------------------|------------|
|              |                         |            |
| >>>          | Cumplimiento            | 01/01/2010 |
| >>>          | Impacto                 | 01/01/2010 |
| >>>          | SGEG                    | 01/01/2010 |
| >>>          | Otro                    | 01/01/2010 |
| >>>          | Indicador Vicente       | 24/08/2010 |
| >>>          | Indicador de Resultados | 25/08/2010 |

Para ingresar un tipo de indicador nuevo, dé un click en *Nuevo*, para regresar a la pantalla anterior de un click en Regresar.

4 Matriz. 🔼 Matriz

De un click en Matriz para desplegar en su forma gráfica la relación que existe entre los indicadores del sistema y los usuario del mismo.

| Regresar                          |       |                         |               |
|-----------------------------------|-------|-------------------------|---------------|
| Usuarios / Indicadores            | dos   | Efectividad de Atencion | prueba alonso |
| Denegocio PRUEBA<br>Administrador | ERAIS | AS                      | ERAIS         |
| Lopez2 Rojas2 Vicente2            | S     | ERIS                    |               |

E=Elabora R=Revisa A=Autoriza Avance I=Autoriza Inicio

I=Autoriza Inicio S=Registra

Indicadores.

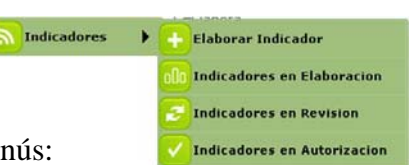

En Indicadores Existen cuatro submenús:

Elaborar Indicador (<sup>1</sup>)

En este submenú se podrá elaborar un nuevo indicador en el cual se debe de especificar:

- Clasificación General
- Norma (No es necesario para esta sección)
- Proceso
- Tipo de Indicador
- Titulo del Indicador
- Explicación de la Meta para el indicador
- Explicación del Indicador

- Meta Mínima para el Indicador
- Meta Satisfactoria para el Indicador
- Meta sobresaliente para el Indicador
- Periodicidad del Indicador (*diario, semanal, quincenal, mensual, bimestral, trimestral, cuatrimestral, semestral, anual*)
- Elabora el Indicador (Lista de usuarios del Sistema)
- Revisa el Inicio del Indicador (Lista de usuarios del Sistema)
- Autoriza el inicio del Indicador (Lista de usuarios del Sistema)
- Autoriza los Resultados del Indicador (Lista de usuarios del Sistema)
- Fecha de Inicio del Indicador (Esta fecha valida y controla desde cuando de validan y muestran los resultados)
- Indicador Público (Marque la casilla de verificación si el indicador puede visualizar cualquier persona dentro y fuera del sistema)
- Palabras Clave, que sirven para indicar los temas con los que tiene relación el indicador.
- Indicador Activo (Este se encuentra deshabilitado en esta sección y solo cambia cuando un indicador se envía a revisión)
- En la Parte Inferior aparecerán los Puestos que tienen el permiso de visualizar los resultados de este indicador, que se definen en el submenú siguiente.

| Guardar                                                              | Editor               | Eliminar        | Regresar          |   |
|----------------------------------------------------------------------|----------------------|-----------------|-------------------|---|
| Formula                                                              |                      |                 |                   |   |
| Clasificacion Ger                                                    | neral                | Sin Especificar |                   | 2 |
| Norma                                                                |                      | Sin Especificar |                   | 2 |
| Proceso                                                              |                      | Sin Especificar |                   | 2 |
| Tipo Indicador                                                       |                      | Sin Especificar |                   | 2 |
| Titulo                                                               |                      |                 |                   | - |
|                                                                      |                      |                 |                   |   |
| Explicacion de la                                                    | ı Meta               |                 |                   |   |
|                                                                      |                      |                 |                   |   |
| Explicacion del I                                                    | ndicador             |                 |                   | 1 |
|                                                                      |                      |                 |                   | 1 |
| Meta Minima                                                          |                      |                 |                   |   |
| Meta Satisfactori                                                    | a                    |                 |                   |   |
| Meta Sobresalier                                                     | nte                  |                 | 1                 |   |
| Periodicidad                                                         |                      | Sin Especificar |                   | I |
| Elabora el Indica                                                    | dor                  | Denegocio PRU   | EBA Administrador |   |
| Revisa Inicio del                                                    | Indicador            | Sin Especificar |                   | 1 |
| Autoriza Inicio de                                                   | el Indicador         | Sin Especificar |                   | 1 |
| Autoriza los Resu                                                    | ultados del Indicado | Sin Especificar |                   | 1 |
| Inicio                                                               |                      | 01/09/2010      | 1                 |   |
| Indicador Públice                                                    | 0                    | Г               |                   |   |
| Palabras Clave:<br>Separadas por<br>Espacios sin carci<br>especiales | teres                |                 |                   | 2 |
|                                                                      |                      |                 |                   |   |
| Indicador Activo                                                     |                      | E               |                   |   |
| Puestos con permise                                                  | o de ver el indicado | r               |                   |   |
|                                                                      |                      | Puesto          | )                 |   |

Cuando la información este completa de un click en el botón *Guardar*; para Modificar la Información de un click en el botón de *Editar*; para Borrar la información del sistema de un click en el botón *Eliminar*; para regresar a la pantalla anterior de un click en el botón *Regresar*.

Indicadores en Elaboración (<sup>100</sup>)

En esta sección se muestran los indicadores que se pueden editar (solo los indicadores que el usuario activo en el sistema haya elaborado)

|   | Regresar Indicador                     | es                |              |            |                                   |        |          |         |          |
|---|----------------------------------------|-------------------|--------------|------------|-----------------------------------|--------|----------|---------|----------|
| Γ | Titulo                                 | Clasificacion     | Periodicidad | Inicio     | Revisa                            | Editar | Permisos | Formula | Α        |
|   |                                        |                   |              |            |                                   |        |          |         | Revision |
|   | Indicador Para el manual<br>de usuario | Equidad de Genero | Mensual      | 01/09/2010 | Denegocio PRUEBA<br>Administrador | 8      | *        | £       | <u> </u> |

Para regresar a la pantalla anterior de un click en el botón *Regresar*. Para cada indicador existen cuatro operaciones cuando se está elaborando un indicador:

- *Editar* ( $\leq$ ) Permite Editar la información que se registro cuando de elaboró el indicador.
- *Permisos* (<sup>100</sup>) Permite definir los puestos que podrán visualizar los resultados del indicador:

En esta sección se podrá agregar los puestos que pueden ver los resultados del indicador de referencia en el cual se debe de especificar el puesto que aparece en la Lista desplegable *Puesto*.

Para Editar o eliminar un registro de la lista que aparece en la parte inferior de la sección primero debe de dar un click en el vinculo que antecede a la información (">>>"):

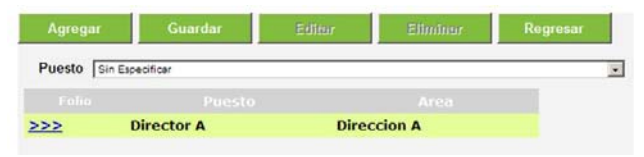

Para Agregar una referencia del indicador con un puesto de un click en el botón *Agregar*, cuando la información este completa de un click en el botón *Guardar*; para modificar la información de un click en el botón de *Editar*; para Borrar la información del sistema de un click en el botón *Eliminar*; para regresar a la pantalla anterior de un click en el botón *Regresar*.

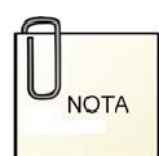

Los indicadores son visibles para el usuario que lo elaboro, así mismo para todos los que en el organigrama aparezcan arriba de él.

#### 🕨 Formula (些)

En esta sección se define la fórmula que evaluara las variables, indicadores o valores fijos que se definan cada vez que se autoricen los resultados del indicador.

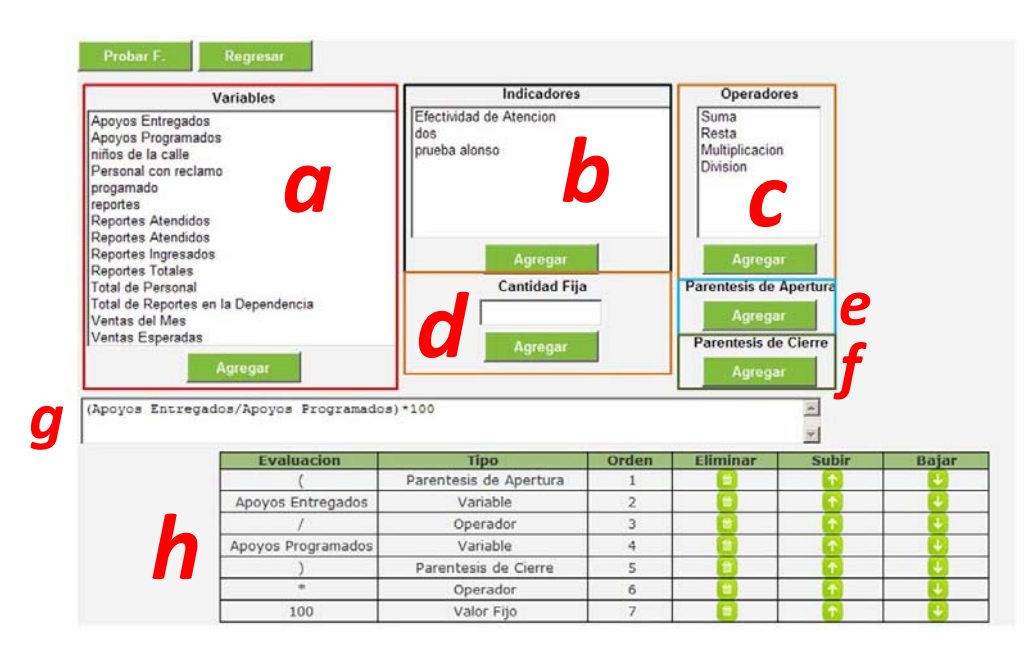

- a. Muestra las variables definidas en el sistema. Para ingresar una variable a la formula deberá seleccionar la variable deseada y a continuación dar un click en el botón Agregar que aparece debajo de la lista de variables como se muestra en la imagen anterior en la zona "a".
- b. Muestra los indicadores autorizados en el sistema que tengan el mismo tipo de periodicidad (*Lista que aparece cuando elaboramos un indicador*). Para ingresar una indicador a la formula deberá seleccione el indicador deseado y a continuación dé un click en el botón *Agregar* que aparece debajo de la lista de indicadores como se muestra en la imagen anterior en la zona "b".
- c. Muestra los operadores que puede contener la formula. Para ingresar un operador a la formula deberá seleccione el operador deseado y a continuación dé un click en el botón *Agregar* que aparece debajo de la lista de operadores como se muestra en la imagen anterior en la zona "*c*".
- d. En esta sección podrá colocar una cantidad fija y para ingresarla deberá dar un click en el botón Agregar que aparece debajo del espacio para capturar la cantidad fija como se muestra en la imagen anterior en la zona "d".

- e. En esta sección podrá ingresarla un paréntesis de apertura para lo cual deberá dar un click en el botón *Agregar* que aparece en la imagen anterior en la zona "*e*".
- f. En esta sección podrá ingresarla un paréntesis de cierre para lo cual deberá dar un click en el botón Agregar que aparece en la imagen anterior en la zona "f".
- g. En la zona "g" de la imagen anterior se muestra cómo se va integrando la formula (*De inicio la formula se va componiendo por los diferentes elementos en el orden en que son agregados*).
- h. La cuadricula en la parte inferior de esta sección muestra las variables, indicadores, operadores, cantidades fijas, paréntesis de apertura y paréntesis de cierre que se ingresaron a la formula con las siguientes operaciones:
  - *Eliminar* (<sup>(iii)</sup>) Elimina el objeto indicado.
  - *Subir* (1) Antepone un lugar en el orden de objetos para la composición de la formula.
  - *Bajar* ( ) Pospone un lugar en el orden de objetos para la composición de la formula.

Para probar si la formula podría contener un resultado valido (se sustituyen los valores por 1 y se calcula el resultado) dé un click al botón *Probar F*. se mostrará un mensaje con el resultado de la prueba

Para Regresar a la pantalla anterior de un click en el botón Regresar.

• A revisión (

De un click en la imagen de la columna "*A Revisión*" para someter el indicador a revisión de la persona que se definió al momento de la elaboración del indicador. Una vez hecha esta acción desaparecerá de la lista.

Indicadores en Revisión (<sup>1</sup>

En esta sección aparecerán los indicadores que se encuentre en estado de revisión y que tengan que ser revisados por el usuario actual del sistema.

| Regresar Indicadores                |                   |              |            |                                      |         |
|-------------------------------------|-------------------|--------------|------------|--------------------------------------|---------|
| Titulo                              | Clasificacion     | Periodicidad | Inicio     | Autoriza                             | Revisar |
| Indicador Para el manual de usuario | Equidad de Genero | Mensual      | 01/09/2010 | Denegocio<br>PRUEBA<br>Administrador |         |

Para revisar un indicador deberá dar un click en la imagen de la columna Revisar ( $\bigotimes$ ) de cada indicador que se muestre en la cuadricula.

Cuando revisa un indicador se muestra en primera instancia toda la información del Indicador incluidos los permisos otorgados a otros puestos a ver los resultados del indicador y la formula que se evaluará para obtener el resultado periodo por periodo del indicador.

| Clasificacion General                                                                         | Equidad de Genero                   | 101 |
|-----------------------------------------------------------------------------------------------|-------------------------------------|-----|
| Norma                                                                                         | Equidad de Genero                   |     |
| Process                                                                                       |                                     | -   |
| Tine Indicadar                                                                                | Proofic 1                           |     |
| Titulo                                                                                        |                                     | 100 |
| Thuio                                                                                         | Indicador Para el manual de usuario | -   |
|                                                                                               |                                     | ×   |
| Explicacion de la Meta                                                                        | Indicador Para el manual de usuario | -   |
|                                                                                               |                                     | ¥   |
| Explicacion del Indicador                                                                     | Indicador Para el manual de usuario | A   |
|                                                                                               |                                     | +   |
| Meta Minima                                                                                   | 100                                 |     |
| Meta Satisfactoria                                                                            | 90                                  |     |
| Meta Sobresaliente                                                                            | 80                                  |     |
| Periodicidad                                                                                  | Mensual                             |     |
| Elabora el Indicador                                                                          | Denegocio PRUEBA Administrador      |     |
| Revisa Inicio del Indicador                                                                   | Denegocio PRUEBA Administrador      | 1   |
| Autoriza Inicio del Indicador                                                                 | Denegocio PRUEBA Administrador      |     |
| Autoriza los Resultados del Indicador                                                         | Denegodio PRUEBA Administrador      | 1   |
| Inicio                                                                                        | 01/09/2010                          |     |
|                                                                                               | R                                   |     |
| Indicador Público                                                                             |                                     |     |
| Indicador Público<br>Palabras Clave:<br>Separadas por<br>Espacios sin carcteres<br>especiales | Indicador Para el manual de usuario | 1   |
| Indicador Público<br>Palabras Clave:<br>Separadas por<br>Espacios sin carcteres<br>especiales | Indicador Para el manual de usuario | *   |

Para hacer las anotaciones de la revisión dé un click en el botón Revisar.

| Guardar                                | Editar                     | Regresar |          |
|----------------------------------------|----------------------------|----------|----------|
| Marque para el e<br>Autorizcion del In | envio a la 🛛 🗖<br>Idicador |          |          |
| Anotaciones                            |                            |          | <u>~</u> |
|                                        |                            |          |          |
|                                        |                            |          |          |
|                                        |                            |          |          |
|                                        |                            |          | <b>v</b> |

Para Realizar la revisión del indicador se deberá de registrar lo siguiente:

- Marca de envió a autorización del Indicador (Solo en caso de que la revisión haya concluido correctamente).
- Anotaciones.

Cuando la información este completa de un click en el botón *Guardar*; para modificar la información de un click en el botón de *Editar*; para regresar a la pantalla anterior de un click en el botón *Regresar*.

Indicadores en autorización (

En esta sección aparecerán los indicadores que se encuentre en estado de autorización y que tengan que ser autorizados por el usuario actual del sistema.

| and the second second se |                   |              |            |                                      |          |
|----------------------------------------------------------------------------------------------------|-------------------|--------------|------------|--------------------------------------|----------|
| Titulo                                                                                                    | Clasification     | Periodicidad | Inicio     | Reviso                               | Autoriza |
| Indicador Para el manual de usuario                                                                                                    | Equidad de Genero | Mensual      | 01/09/2010 | Denegocio<br>PRUEBA<br>Administrador | 8        |

Para Autorizar un indicador deberá dar un click en la imagen de la columna Autorizar  $(\mathbb{S})$  de cada indicador que se muestre en la cuadricula.

Cuando autoriza un indicador se muestra en primera instancia toda la información del Indicador incluidos los permisos otorgados a otros puestos a ver los resultados del indicador y la formula que se evaluará para obtener el resultado periodo por periodo del indicador.

| Autorizar Regresar                                                       |                                     |      |
|--------------------------------------------------------------------------|-------------------------------------|------|
| ormula (Apoyos Entregados/Apoyos                                         | Programados)*100                    |      |
| Clasificacion General                                                    | Equidad de Genero                   |      |
| Norma                                                                    | Equidad de Genero                   | 1    |
| Proceso                                                                  | Proeso 1                            | 1    |
| Tipo Indicador                                                           | Cumplimiento                        | 14   |
| Titulo                                                                   | Indicador Para el manual de usuario |      |
|                                                                          |                                     | ¥.   |
| Explicacion de la Meta                                                   | Indicador Para el manual de usuario | 4    |
|                                                                          |                                     | ¥    |
| Explicacion del Indicador                                                | Indicador Para el manual de usuario | *    |
|                                                                          |                                     | -    |
| Meta Minima                                                              | 100                                 |      |
| Meta Satisfactoria                                                       | 90                                  |      |
| Meta Sobresaliente                                                       | 80                                  |      |
| Periodicidad                                                             | Mensual                             |      |
| Elabora el Indicador                                                     | Denegocio PRUEBA Administrador      | 1    |
| Revisa Inicio del Indicador                                              | Denegocio PRUEBA Administrador      | 15   |
| Autoriza Inicio del Indicador                                            | Denegodio PRUEBA Administrador      | 1    |
| Autoriza los Resultados del Indica                                       | dor Denegodio PRUEBA Administrador  | 2    |
| Inicio                                                                   | 01/09/2010                          |      |
| Indicador Público                                                        | N                                   |      |
| Palabras Clave:<br>Separadas por<br>Espacios sin carcteres<br>especiales | Indicador Fara el manual de usuario | al a |
|                                                                          |                                     | ÷    |
| Indicador Activo                                                         | м<br>М                              |      |
| uestos con permiso de ver el indica                                      | ador                                |      |
|                                                                          | Puesto                              |      |
|                                                                          | Director A                          |      |

Para hacer las anotaciones de la Autorización dé un click en el botón Autorizar.

| Guardar                     | Editar        | Regresar |   |
|-----------------------------|---------------|----------|---|
| larque para Auto<br>dicador | orizar el 🛛 🗖 |          |   |
| notaciones                  |               |          | × |
|                             |               |          |   |
|                             |               |          |   |
|                             |               |          |   |
|                             |               |          |   |
|                             |               |          | 1 |

Para Realizar la autorización del indicador se deberá de registrar lo siguiente:

- Marca de Autorización del Indicador (Solo en caso de que la Autorización haya concluido correctamente).
- Anotaciones.

Cuando la información este completa de un click en el botón *Guardar*; para modificar la información de un click en el botón de *Editar*; para regresar a la pantalla anterior de un click en el botón *Regresar*.

Lista de Indicadores.

En esta sección se muestran los indicadores que han sido dados de alta en el sistema

| Titulo                  | Clasificacion     | Periodicidad | Inicio     | Ver                                                                                                    | Permisos | Eliminar |
|-------------------------|-------------------|--------------|------------|----------------------------------------------------------------------------------------------------|----------|----------|
| dos                     | Equidad de Genero | Mensual      | 24/08/2010 | <u> </u>                                                                                                    | <b>*</b> |          |
| Efectividad de Atencion | Equidad de Genero | Mensual      | 23/08/2010 |                                                                                                    |          |          |
| prueba alonso           | Equidad de Genero | Mensual      | 25/08/2010 | A      A     A  A     A     A | ¥        | <b></b>  |

Lista Ind.

- *Ver* (<sup>S</sup>) Permite Visualizar la información que se registro cuando de elaboró el indicador.
- *Permisos* (99) Permite definir los puestos que podrán visualizar los resultados del indicador (*Visible solo para el usuario que elaboro el indicador*)
- *Eliminar* (<sup>10</sup>) Permite eliminar del sistema (*Visible solo para el usuario que elaboro el indicador*).

## Seguimiento

El modulo *Seguimiento* es el entorno en el cual se va a registrar los valores de las variables y autorizar los resultados de los indicadores:

Registro de Avance. Autoriza Avance. Seguimiento de Avance. Registros Pendientes. Salir Registro de Avance.

En esta sección podremos visualizar las variables que como usuario debemos registrar y que en la definición de las mismas es responsable.

| 1 | Variable           | Indic. Relacionados | Registrar |
|---|--------------------|---------------------|-----------|
|   | Apoyos Programados | 2                   |           |
|   | niños de la calle  | 1                   |           |
|   | Reportes Atendidos | 1                   |           |
|   | Ventas del Mes     | 1                   |           |
|   | Ventas Esperadas   | 1                   |           |

Para regresar a la pantalla anterior de un click en el botón "Regresar".

Para poder registrar el avance o resultado de una variable deberá dar un click en la imagen de la columna "Registrar" de cada variable enlistada en la cuadricula (□).

Para registrar el avance o resultado de una variable se debe de especificar:

- Valor (Valor Numérico con o sin decimales)
- Fecha (Este dato afecta a todos los indicadores que contienen dicha variable)

| Guardar Regresar            |                    |       |            |          |
|-----------------------------|--------------------|-------|------------|----------|
| Variable Apoyos Programados | V                  |       |            |          |
| Valor                       |                    |       |            |          |
| Fecha 02/09/2010 -          |                    |       |            |          |
|                             | Variable           | Valor | Evaluacion | Eliminar |
|                             | Apoyos Programados | 10    | 24/08/2010 |          |
|                             |                    |       |            |          |
|                             |                    |       |            |          |

#### Indicadores 1.0

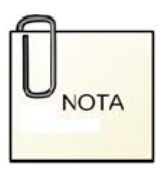

El sistema verifica que la variable y la fecha estén relacionadas con algún indicador para permitir su registro.

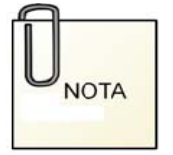

El sistema verifica que exista al menos un indicador relacionado que en donde el periodo en cuestión no haya sido autorizado.

**4** Autoriza Avance.

En esta sección podremos visualizar los indicadores que como usuario debemos de autorizar sus resultados.

Autoriza Avance

| Regresar |                                                     |                         |                |                  |              |                     |     |
|----------|-----------------------------------------------------|-------------------------|----------------|------------------|--------------|---------------------|-----|
|          |                                                     | Autorizacio             | n del Avance   | de Indicadore    | s            |                     |     |
|          |                                                     |                         |                |                  |              |                     |     |
|          |                                                     |                         |                |                  |              |                     |     |
|          | Indicador                                           | Periodicidad            | Variables      | Registradas      | Periodo      | Anio                | Ver |
|          | Indicador<br>Indicador Para el<br>manual de usuario | Periodicidad<br>Mensual | Variables<br>2 | Registradas<br>2 | Periodo<br>8 | <b>Anio</b><br>2010 | Ver |

Para regresar a la pantalla anterior de un click en el botón "Regresar".

Para poder autorizar el resultado de un indicador deberá dar un click en la imagen de la columna "Ver" de cada indicador enlistado en la cuadricula ( ).

| Varibles del Indicador | 2                   |                                   |      |
|------------------------|---------------------|-----------------------------------|------|
| Varibles Registradas   | 2                   |                                   |      |
| Formula                | (Apoyos Entreg      | ados/Apoyos Programados)*10       | 00 3 |
| Sustitucion            | (10/10)-100         |                                   | 1    |
| Resultado              | 100                 |                                   |      |
|                        | Variable            | Responsable                       |      |
|                        | Apoyos Entregados   | Lopez2 Rojas2<br>Vicente2         |      |
|                        | Apoyos Programados  | Denegocio PRUEBA<br>Administrador |      |
| Clasificacion          | Equidad de Genero   |                                   | -    |
| Norma                  | Equidad de Genero   |                                   | 10   |
| Proceso                | Proceso 1           |                                   | 14   |
| Tipo Indicador         | Cumplimiento        |                                   | 2    |
| Titulo                 | Indicador Para      | a el manual de usuario            | 2    |
|                        |                     |                                   | ų    |
| Explicacion de la Me   | ta Indicador Para   | a el manual de usuario            | 1    |
|                        |                     |                                   |      |
| Explicacion del Indic  | ador Indicador Para | i el manual de usuario            | K    |
|                        |                     |                                   |      |
| Meta Minima            | 100                 |                                   |      |
| Meta Satisfactoria     | 90                  |                                   |      |
| Meta Sobresaliente     | 80                  |                                   |      |
| Periodicidad           | Menical             | 9                                 |      |
| Elabora                | Denegodo PRUEBA Ad  | prinitation                       | 25   |
| Autoriza               | Denegocio PRUEBA Ar | dministrador                      | 18   |
| Inicio                 | 01/09/2010          |                                   |      |

En esta sección de muestra para la autorización:

- Variables que contiene el indicador.
- Variables que se tienen registradas hasta el momento
- Formula del Indicador
- Sustitución de valores en la formula
- Resultado de la Formula
- Toda la información general del indicador que se definió cuando se elaboro el mismo.

Para regresar a la pantalla anterior de un click en el botón "Regresar".

Para dé un click en el botón "Autorizar" así, el sistema autorizara el resultado y lo regresara a la pantalla anterior.

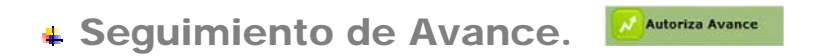

En esta sección podremos observar los resultados de los indicadores a los que tenga acceso el usuario:

| Regresar |                                       |
|----------|---------------------------------------|
|          | Consulta por Indicador                |
|          | Año de Trabajo<br>2010 ₪<br>Indicador |
|          | Sin Especificar 💌                     |

Para regresar a la pantalla anterior de un click en el botón "Regresar".

Para ver el seguimiento de un indicador deberá elegir el año de trabajo y el indicador deseado, para a continuación pueda dar un click en el botón consultar:

| Incio del Indicador: LUNES, 23 DE AGOSTO DE 2010 |      |         |       |                        |  |  |  |
|--------------------------------------------------|------|---------|-------|------------------------|--|--|--|
| Periodicidad                                     | Año  | Periodo | Valor | Referencia             |  |  |  |
| Mensual                                          | 2010 | 1       |       |                        |  |  |  |
| Mensual                                          | 2010 | 2       |       |                        |  |  |  |
| Mensual                                          | 2010 | 3       |       |                        |  |  |  |
| Mensual                                          | 2010 | 4       |       |                        |  |  |  |
| Mensual                                          | 2010 | 5       |       |                        |  |  |  |
| Mensual                                          | 2010 | 6       |       |                        |  |  |  |
| Mensual                                          | 2010 | 7       |       |                        |  |  |  |
| Mensual                                          | 2010 | 8       | 10.08 | Menor a la Meta Minima |  |  |  |

En la cuadricula se muestran los resultados por periodo del indicador del año solicitado, mostrara solo aquellos valores igual o mayores al periodo de inicio del indicador, las celdas de *Valor y Referencia* serán rellenas según su situación de acuerdo a lo siguiente:

- Rojo, cuando el valor sea menor de la meta mínima.
- Amarillo, cuando el valor sea mayor o igual a la meta mínima y menor a la meta satisfactoria.
- Verde-Amarillo, cuando el valor sea mayor o igual a la meta satisfactoria y menor a la meta sobresaliente.
- Verde, cuando el valor sea mayor o igual a la meta sobresaliente.

**4** Registros Pendientes.

Co Reg. Pendientes

En esta sección podremos observar los resultados de los indicadores (*solo a los que tenga permiso el usuario*) que faltan de registrar o autorizar:

| Regresar |                                       |
|----------|---------------------------------------|
|          | Lista de Registros Pendientes         |
|          | Año de Trabajo<br>2010 💌<br>Consultar |

Para regresar a la pantalla anterior de un click en el botón "Regresar".

Para ver los resultados pendientes deberá elegir el año de trabajo y dar un click en el botón consultar:

| sar                     |                           |             |                                   |                                  |
|-------------------------|---------------------------|-------------|-----------------------------------|----------------------------------|
|                         | Lista de Registr          | os Pendie   | entes                             |                                  |
|                         | Año de T<br>2010<br>Consu | rabajo<br>T |                                   |                                  |
| Indicador               | Periodicidad              | Año         | Periodo                           | Autoriza                         |
| Efectividad de Atencion | Mensual                   | 2010        | 5                                 | Denegocio PRUEB<br>Administrador |
|                         | Variabl                   | e           | Responsable                       | Estado                           |
|                         | Apoyos Entre              | egados      | Lopez2 Rojas2 Vicente2            | No Registrado                    |
|                         | Reportes Ate              | indidos     | Denegocio PRUEBA<br>Administrador | No Registrado                    |
| Indicador               | Periodicidad              | Año         | Periodo                           | Autoriza                         |
| Efectividad de Atencion | Mensual                   | 2010        | 6                                 | Denegocio PRUEB<br>Administrador |
|                         | Variabl                   | e           | Responsable                       | Estado                           |
|                         | Apoyos Entre              | egados      | Lopez2 Rojas2 Vicente2            | No Registrado                    |
|                         | Reportes Ate              | ndidos      | Denegocio PRUEBA<br>Administrador | No Registrado                    |
| Indicador               | Periodicidad              | Año         | Periodo                           | Autoriza                         |
| Efectividad de Atencion | Mensual                   | 2010        | 7                                 | Denegocio PRUEB<br>Administrador |
|                         | Variabl                   | e           | Responsable                       | Estado                           |
|                         | Apoyos Entre              | egados      | Lopez2 Rojas2 Vicente2            | No Registrado                    |
|                         | Reportes Ate              | ndidos      | Denegocio PRUEBA<br>Administrador | No Registrado                    |

Aparecerá en la pantalla una cuadricula con la siguiente información por cada indicador y periodo:

- Datos del Indicador
- Periodo Pendiente
- Usuario que autoriza el avance
- Variables y Responsables que intervienen en el indicador, así como el estado que guardan.

#### **Reportes**

El modulo *Reportes* es el entorno en el cual se va poder visualizar los resultados de los indicadores:

- Resultados de los Indicadores.
- Resultados Críticos.
- Resultados Mínimos.
- Resultados Satisfactorios.
- Resultados Sobresaliente

| Indicadores 1.0  |
|------------------|
| ollo Resultados  |
| Resul. Criticos  |
| Resul. Minimos   |
| Resul. Satisfac. |
| Resul. Sobresal. |
| Salir            |

A Resultados

**4** Resultados de Indicadores.

En esta sección podremos observar los resultados de los indicadores a los que tenga acceso el usuario:

| Regresar |                                     |
|----------|-------------------------------------|
|          | Consulta por Indicador              |
|          | Año de Trabajo                      |
|          | Indicador Sin Especificar Consultar |

Para regresar a la pantalla anterior de un click en el botón "Regresar".

Para ver los resultados de un indicador deberá elegir el año de trabajo y el indicador deseado, para a continuación pueda dar un click en el botón consultar:

| Periodicidad | Año  | Periodo | Valor | Referencia       | Pdf | Excel |
|--------------|------|---------|-------|------------------|-----|-------|
| Mensual      | 2010 | 1       |       |                  |     |       |
| Mensual      | 2010 | 2       |       |                  |     |       |
| Mensual      | 2010 | 3       |       |                  |     |       |
| Mensual      | 2010 | 4       |       |                  |     |       |
| Mensual      | 2010 | 5       |       |                  |     |       |
| Mensual      | 2010 | 6       |       |                  |     |       |
| Mensual      | 2010 | 7       |       |                  | 1   | 1.1   |
| Mensual      | 2010 | 8       | 95.00 | Resultado Minimo | 4   |       |

Incio del Indicador: DOMINGO, 23 DE MAYO DE 2010

Para cada resultado podremos visualizar el formato preestablecido; para ver en formato pdf dé un click en la imagen de la columna "Pdf" ( $\bigcirc$ ) o para ver en formato de Excel dé un click en la imagen de la columna "Excel" ( $\bigcirc$ )

**4** Resultados Críticos.

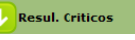

En esta sección podremos observar los resultados críticos de los indicadores a los que tenga acceso el usuario:

| Regresar |                     |
|----------|---------------------|
|          | Resultados Críticos |
|          | Año de Trabajo      |
|          | 2010 💌<br>Indicador |
|          | Consultar           |

Para regresar a la pantalla anterior de un click en el botón "Regresar".

Para ver los resultados de un indicador deberá elegir el año de trabajo y dar un click en el botón consultar:

| Indicador           | Periodicidad | Año  | Periodo | Valor | Referencia                | Pdf | Excel |
|---------------------|--------------|------|---------|-------|---------------------------|-----|-------|
| Prueba de Indicador | Mensual      | 2010 | 9       | 84.62 | Menor a la Meta<br>Minima | Q   |       |

Para cada resultado podremos visualizar el formato preestablecido; para ver en formato pdf dé un click en la imagen de la columna "Pdf" ( $\bigcirc$ ) o para ver en formato de Excel dé un click en la imagen de la columna *"Excel"* (

Resul. Minimos Resultados Mínimos.

En esta sección podremos observar los resultados mínimos de los indicadores a los que tenga acceso el usuario:

| Regresar |                                       |
|----------|---------------------------------------|
|          | Resultados Minimos                    |
|          | Año de Trabajo<br>2010 ♥<br>Indicador |
|          | Consultar                             |

Para regresar a la pantalla anterior de un click en el botón "Regresar".

Para ver los resultados de un indicador deberá elegir el año de trabajo y dar un click en el botón consultar:

| Indicador                              | Periodicidad | Año  | Periodo | Valor  | Referencia  | Pdf | Excel |
|----------------------------------------|--------------|------|---------|--------|-------------|-----|-------|
| Efectividad de Atencion                | Mensual      | 2010 | 8       | 95.00  | Meta Minima |     |       |
| Indicador Para el manual de<br>usuario | Mensual      | 2010 | 8       | 100.00 | Meta Minima |     |       |

Para cada resultado podremos visualizar el formato preestablecido; para ver en formato pdf dé un click en la imagen de la columna "*Pdf*" (<sup>Q</sup>) o para ver en formato de Excel dé un click en la imagen de la columna *"Excel"* (

#### **4** Resultados Satisfactorios.

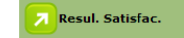

En esta sección podremos observar los resultados satisfactorios de los indicadores a los que tenga acceso el usuario:

| Regresar |                                                    |
|----------|----------------------------------------------------|
|          | Resultados Satisfactorios                          |
|          | Año de Trabajo<br>2010 💌<br>Indicador<br>Consultar |

Para regresar a la pantalla anterior de un click en el botón "Regresar".

Para ver los resultados de un indicador deberá elegir el año de trabajo t dar un click en el botón consultar:

| Indicador               | Periodicidad | Año  | Periodo | Valor | Referencia                 | Pdf | Excel |
|-------------------------|--------------|------|---------|-------|----------------------------|-----|-------|
| Efectividad de Atencion | Mensual      | 2010 | 8       | 90.00 | Resultado<br>Satisfactorio |     |       |

Para cada resultado podremos visualizar el formato preestablecido; para ver en formato pdf dé un click en la imagen de la columna "*Pdf*" ( $\bigcirc$ ) o para ver en formato de Excel dé un click en la imagen de la columna "*Excel*" ( $\bigcirc$ )

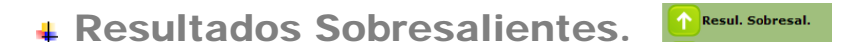

En esta sección podremos observar los resultados Sobresalientes de los indicadores a los que tenga acceso el usuario:

| Regresar |                                       |
|----------|---------------------------------------|
|          | Resultados Sobresalientes             |
|          | Año de Trabaj₀<br>2010 ▼<br>Indicador |
|          | Consultar                             |

Para regresar a la pantalla anterior de un click en el botón "Regresar".

Para ver los resultados de un indicador deberá elegir el año de trabajo t dar un click en el botón consultar:

| Indicador           | Periodicidad | Año  | Periodo | Valor | Referencia                 | Pdf | Excel |
|---------------------|--------------|------|---------|-------|----------------------------|-----|-------|
| Prueba de Indicador | Mensual      | 2010 | 8       | 66.67 | Resultado<br>Sobresaliente |     |       |

Para cada resultado podremos visualizar el formato preestablecido; para ver en formato pdf dé un click en la imagen de la columna "*Pdf*" ( $\bigcirc$ ) o para ver en formato de Excel dé un click en la imagen de la columna "*Excel*" ( $\bigcirc$ )

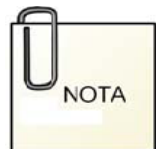

El formato de Indicadores inserta la imagen que se definió en los datos de la organización, por lo que el cambio de la misma afecta a todos los formatos que se soliciten

| denegocia                             |            |        |            |            |            |       |        |      |       |          |           |                                     |              |             |        |      |      |
|---------------------------------------|------------|--------|------------|------------|------------|-------|--------|------|-------|----------|-----------|-------------------------------------|--------------|-------------|--------|------|------|
| Personality F                         | echa:      | Jueves | , 2 de Sep | tiembre de | 2010       |       |        |      |       |          |           |                                     |              |             |        |      |      |
| Meta Mínima: 80 Me                    | a Satisfac | oria:  | 75         | Meta S     | obresalien | nte:  |        | 70   | Tipo: | Ind      | icador d  | le Resul                            | tados        |             |        |      |      |
| Periodicidad: Mensual                 |            |        |            |            |            |       |        |      |       |          |           |                                     |              |             |        |      |      |
| Explicación de la Meta                |            |        |            |            |            |       |        |      |       |          |           |                                     |              |             |        |      |      |
| asdsad                                |            |        |            |            |            |       | 83.00  |      |       |          |           | _                                   |              |             |        |      | _    |
|                                       |            |        |            |            |            |       | 78.00  |      |       |          |           | •                                   |              |             |        |      |      |
| Fórmula de Cálculo                    |            |        |            |            |            | 1     | 75.00  |      |       |          |           |                                     |              |             |        |      |      |
| (Ventas del Mes/Ventas Esperadas)*100 |            |        |            |            |            |       | 74.00  |      |       |          |           |                                     |              |             |        |      |      |
|                                       |            |        |            |            |            |       | 72.00  |      |       |          |           |                                     |              |             |        |      |      |
|                                       |            |        |            |            |            |       | 70.00  |      |       |          |           | •                                   |              |             |        |      |      |
| Fuellisestés del Judiaedes            |            |        |            |            |            | 1     | 63.00  |      |       |          |           |                                     |              |             |        |      |      |
| Explication del Indicador.            |            |        |            |            |            | 01.00 |        |      |       |          |           |                                     |              |             |        |      |      |
| asdasd                                |            |        |            |            |            |       |        |      |       |          |           | ^                                   |              |             |        |      |      |
|                                       |            |        |            |            |            |       |        |      | R     | obefluer | Mela Miri | ina Mata                            | Gelsfactoria | Meta Sobres | alanta |      |      |
|                                       | 2006       | 2007   | 2008       | 2009       | 2010       | E     | P      | м    | A     | м        | 1         | 3                                   | A            | 5           | 0      | N    | D    |
| Indicador                             | 0.00       | 0.00   | 0.00       | 0.00       | 151.28     | 0.00  | 0.00   | 0.00 | 0.00  | 0.00     | 0.00      | 0.00                                | 66.67        | 0.00        | 0.00   | 0.00 | 0.00 |
| Ventas del Mes                        | 0.00       | 0.00   | 0.00       | 0.00       | 210,003.00 | 0.00  | 0.00   | 0.00 | 0.00  | 0.00     | 0.00      | 0.00                                | 100,000,000  | 0.00        | 0.00   | 0.00 | 0.00 |
| Fisher                                | 440        | 0.00   |            | 0.00       | 200,000.00 | 0.00  | Rended | 0.00 | 0.00  | 0.00     | 0.00      | 0.00 0.00 150,000.00 0.00 0.00 0.00 |              |             |        |      |      |
|                                       | -          |        |            |            |            |       |        |      |       |          |           |                                     |              |             |        |      |      |
|                                       |            |        |            |            |            |       |        |      |       |          |           |                                     |              |             |        |      |      |

#### Capitulo

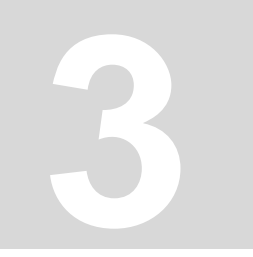

### Pantallas de Acceso Rápido

Para las secciones de Organización, Planeación, Seguimiento y Reportes se muestran opciones de acceso rápido en la parte central del sistema.

#### 🖶 Organización

- *Organización*, Muestra los datos de la Organización.
- **Organigrama**, muestra la estructura orgánica definida
- Áreas, Muestra la lista de áreas en el sistema
- *Puestos*, muestra la lista de puestos en el sistema
- *Procesos*, muestra la lista de los procesos en el sistema
- *Usuarios*, muestra la lista de usuarios en el sistema
- *Normas*, muestra la lista de normas en el sistema
- *Mi Cuenta*, muestra la información del usuario actual en el sistema

#### 🖶 Planeación

- *Planeación Estratégica*, muestra la lista de los conceptos de planeación en el sistema
- *Tipos de Planeación*, muestra la lista de los tipos de planeación en el sistema
- *Variables*, muestra la lista de variables en el sistema
- *Tipos de Indicador*, muestra la lista de tipos de indicador en el sistema
- *Elaborar Indicador*, elabora un nuevo indicador
- *Editar Indicador*, muestra la lista de los indicadores que están en procesos de elaboración

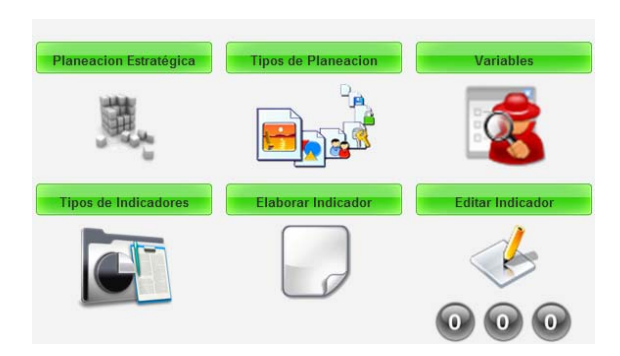

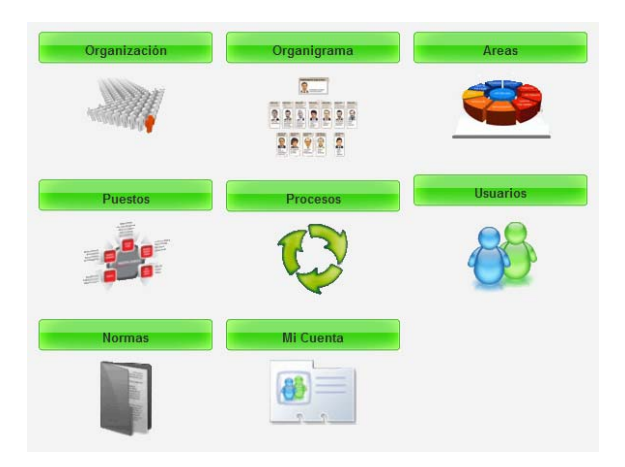

- *Revisar Indicador*, muestra la lista de los indicadores que están en proceso de revisión
- *Autorizar Indicador*, muestra la información de los indicadores que están en procesos de autorización
- *Lista de Indicadores,* muestra los indicadores autorizados en el sistema
- *Matriz,* muestra la matriz de responsabilidades con respecto a la elaboración y seguimiento de indicadores

#### **4** Seguimiento

- *Registro*, muestra la lista de variables que debe capturar dentro del sistema
- *Autorización*, muestra la lista de los resultados de los indicadores que debe de autorizar
- *Seguimiento*, muestra los resultados de los indicadores
- *Registros Pendientes*, muestra los periodos pendientes por registrar de los indicadores.

#### Reportes

- *Resultados*, muestra los reportes de lo resultado de los indicadores
- *Resultados Críticos*, muestra los reportes de lo resultado de los indicadores cuyos resultados son críticos
- *Resultados Mínimos*, muestra los reportes de lo resultado de los indicadores cuyos resultados son mínimos
- *Resultados Satisfactorios*, muestra los reportes de lo resultado de los indicadores cuyos resultados son satisfactorios
- *Resultados Sobresalientes*, muestra los reportes de lo resultado de los indicadores cuyos resultados son sobresaliente

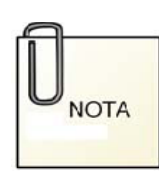

En la parte inferior de algunas opciones de los acceso rápido se muestra una imagen tipo contador ( <sup>()</sup> <sup>()</sup> <sup>()</sup> <sup>()</sup>) que indican el numero de información que contiene la opción para el usuarios que está en el sistema.

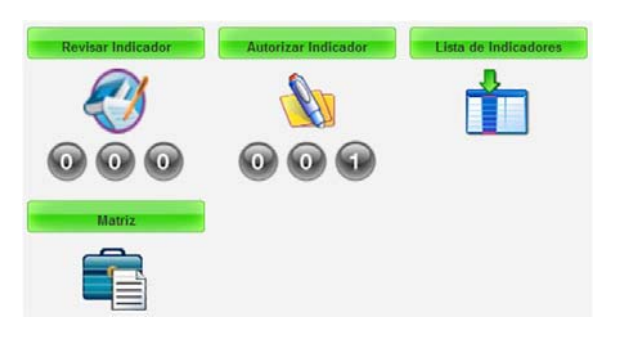

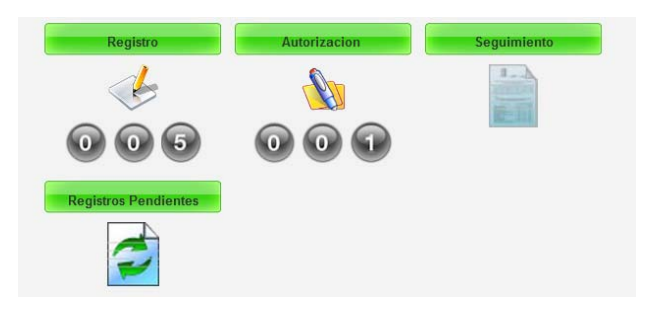

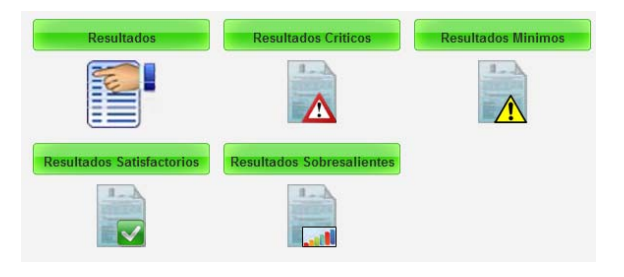

#### Anexo

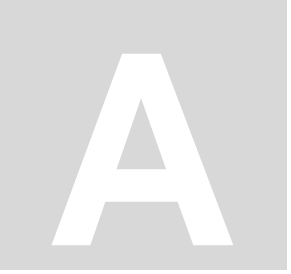

## Flujo grama de Datos

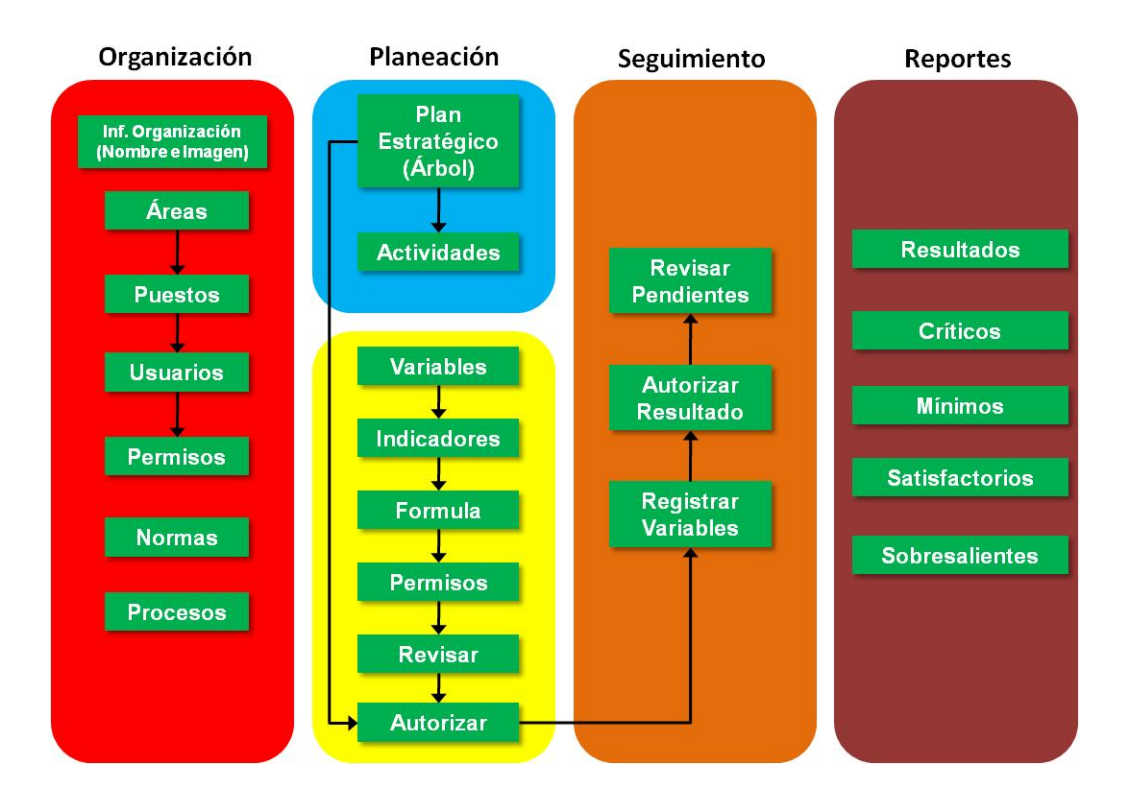